# 目录

| 前言 | Î                                                   | .2 |
|----|-----------------------------------------------------|----|
| 第一 | -章 EM760-CM-C1 简介                                   | .3 |
|    | 1.1产品特点                                             | .3 |
|    | 1.2 功能规格                                            | .3 |
| 第二 | 二章 产品外观及规格                                          | .5 |
|    | 2.1 实物图片                                            | .5 |
|    | 2.2 CANopen 连接口                                     | .5 |
| 第三 | 至章 EM760-CM-C1 安装信息                                 | .6 |
|    | 3.1 EM760-CM-C1 通讯卡与变频器连接                           | .6 |
|    | 3.2 EM760-CM-C1 通讯卡与变频器的拆卸                          | .6 |
| 第四 | ]章 通讯设定                                             | .7 |
|    | 4.1 EM760 系列变频器通讯参数设定                               | .7 |
|    | 4.2 通讯卡支持的通讯速率及各速率下的通讯距离                            | .7 |
| 第五 | ī章 通讯协议                                             | .8 |
|    | 5.1CANopen 协议格式                                     | .8 |
|    | 5.2 支持的报文格式及功能介绍                                    | .8 |
|    | 5.3 报文格式说明                                          | .8 |
| 第六 | ≾章 通讯举例                                             | 11 |
|    | 6.1 参数地址映射                                          | 11 |
|    | 6.2 变频器操作举例1                                        | 11 |
|    | 6.3 过程数据传输举例                                        | 12 |
| 第七 | 1章 故障及指示灯1                                          | 13 |
|    | 7.1 CANOPEN 指示灯说明1                                  | 13 |
|    | 7.2 故障及排除1                                          | L3 |
| 第八 | 、章 应用范例                                             | 14 |
|    | 8.1 主从网络说明                                          | 14 |
|    | 8.2 建立连接的过程1                                        | L4 |
|    | 3、在正弦官网下载【CANopen EDS】文件,点击 CANopen Builder 菜单栏工具→E | )S |
|    | 操作,文件的安装参照系统提示选择使用的变频器,按照指引安装完成并为你的设备               | 备  |
|    | 选择图标:                                               | 15 |
|    | 8.3 SD0 实现方法                                        | 17 |
|    | 8.4 PD0 实现方法                                        | 21 |

# 前言

#### 感谢您选用由正弦电气研发的 EM760-CM-C1(CANopen)通讯选件卡。

资料编号: 31010205 发布时间: 2021-06

版 本:101

由正弦电气自主研发的 EM760-CM-C1 (CANopen)通讯选件卡为正弦电气 EM760 系列 高性能矢量变频器可选配件,当用户需要进行 CANopen 总线通讯时,需要选配此通讯卡, 以便通过此选件卡,将变频器连接到 CANopen 总线上,实现总线通讯。

#### 产品主要特点:

- 1. CANopen 总线最高通讯速率可达 1Mbps。
- 2. 支持 SDO 服务,可以用来读写变频器参数。
- 支持 4 种 PDO 服务,用户可以自定义使用,用于传输通讯在过程数据,即需要实时 给定或者监控在参数。
- 4. 支持节点心跳报文及节点保护两种方式,实现主站对从中在监控和保护。

#### 在使用本产品之前,请您仔细阅读本手册,并请妥善保存。

由于我们始终致力于产品和产品资料的完善,因此,本公司提供的资料如有变动,恕 不另行通知。

最新变动和更多内容,请访问 www.sinee.cn,或致电 400-601-9298 垂询。

# 第一章 EM760-CM-C1 简介

## 1.1 产品特点

- 支持 Node Guard 协议, 主站可使用此功能查询从设备状态;
- 支持 Heartbeat 协议,由从站定时向主站报告自己的当前状态;
- 支持 NMT 网络管理协议,接收主站对其状态控制的报文并改变自身的通讯状态;
- SD0 仅支持加速传送机制,最多传输4个字节,可以用来读写设备参数以及对通讯参数进行配置;
- PD0 支持 4 组,可以任意选择一组使用,可以用来传输通讯过程的需要实时传输的数据,最大每帧传输 8 个字节。

## 1.2 功能规格

● CANopen 连接口

| 项目   | 规格                               |
|------|----------------------------------|
| 接头   | 含 CANH 和 CANL 的三线接头              |
| 传输方式 | CAN                              |
| 传输电缆 | 屏蔽双绞线                            |
| 传输速率 | 125kbps、250kbps、500kbps、1Mbps 四种 |
| 网络协议 | CANopen 协议                       |

#### 与变频器连接口

| 项目             | 规格                  |
|----------------|---------------------|
| 接头 20PIN 接插针端子 |                     |
| 传输方式           | SCI 通讯              |
| 迎之功能           | 1. 通讯卡通过该接口与变频器进行通讯 |
| 峏亅切肥           | 2. 通讯卡通过该接口获取工作电源   |
| 网络协议           | Modbus 协议           |

#### ● 电气规格

| 项目      | 规格           |
|---------|--------------|
| 电源电压    | 5VDC(由变频器提供) |
| 绝缘电压    | 500VDC       |
| 通讯线电力消耗 | 0.8W         |
| 电力消耗    | 1W           |
| 重量      | 25g          |

EM760-CM-C1 CANopen 从站通讯模块用户手册

● 环境规格

| 项目                      | 规格                                                                   |  |
|-------------------------|----------------------------------------------------------------------|--|
| 王<br>王<br>王<br>北<br>免疫力 |                                                                      |  |
| 操作/储存环境                 | 操作: -10℃ <sup>~</sup> 40℃,湿度 90%<br>存储: -25℃ <sup>~</sup> 80℃,湿度 95% |  |
| 耐撞击/冲击                  | 国际标准规范 IEC 61800-5-1, IEC 60068-2-6                                  |  |

# 第二章 产品外观及规格

### 2.1 实物图片

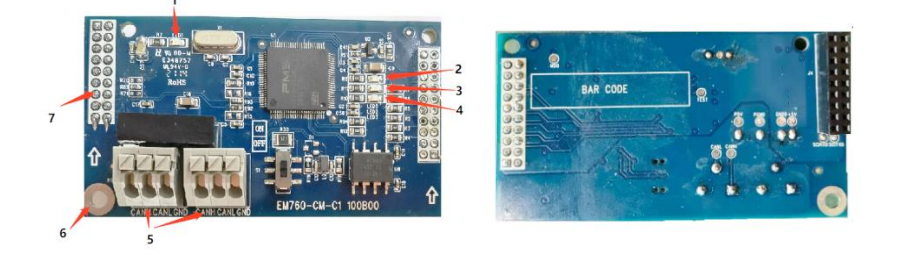

图 2.1.1 正面图

图 2.1.2 背面图

注: 1. POWER 指示灯 2. RUN 指示灯 3. ERR 指示灯 4. READY 指示灯 5. CANopen 接口 6. 螺丝定位孔 7. 变频器接口

## 2.2 CANopen 连接口

此连接口用于与 CANopen 网络连接。下表为接口定义:

| 引脚 | 信号    | 定义   |
|----|-------|------|
| 1  | CAN_H | 正信号线 |
| 2  | CAN_L | 负信号线 |
| 3  | PGND  | 信号地  |
| 4  | CAN_H | 正信号线 |
| 5  | CAN_L | 负信号线 |
| 6  | PGND  | 信号地  |

注:

引脚 1, 2, 3 与引脚 5, 6, 7 功能设置完全一致,方便用户接线; 例:使用引脚 1, 2, 3 与主站相连,引脚 5, 6, 7 与下一个节点引脚 1, 2, 3 相连。

# 第三章 EM760-CM-C1 安装信息

### 3.1 EM760-CM-C1 通讯卡与变频器连接

- ▶ 关闭 EM760 高性能矢量变频器电源。
- ▶ 打开 EM760 变频器上盖。
- 先将拓展卡托架螺丝拆下(图3.2中1与2位置均可),使用一字螺丝刀将随卡 附送的铜柱固定在原螺丝孔位置,拿出拓展卡对准定位柱下压,然后使用螺丝 将拓展卡与铜柱锁死完成安装。

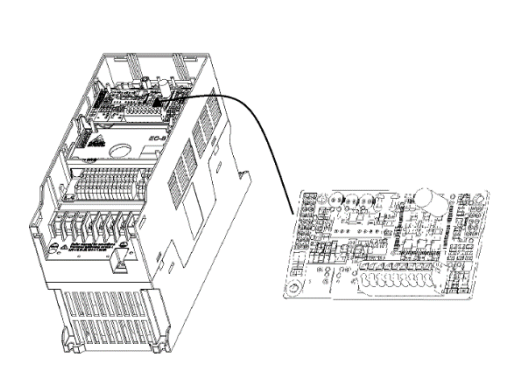

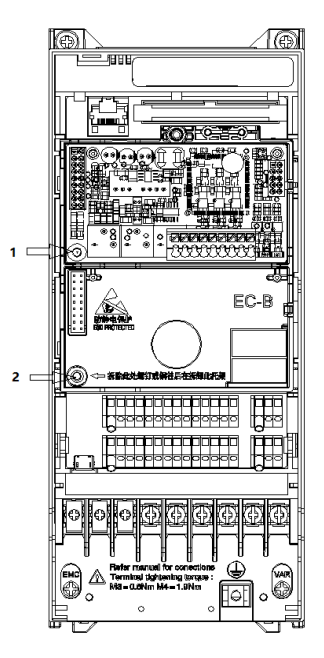

图 3.1

图 3.2

### 3.2 EM760-CM-C1 通讯卡与变频器的拆卸

- ▶ 将固定螺丝拆下来。
- ▶ 将卡勾扳开后,将 PCB 撬开脱离卡勾,取出 PCB。

# 第四章 通讯设定

### 4.1 EM760 系列变频器通讯参数设定

变频器接入 CANopen 网络时,须根据表 4.1-1 设置变频器的通讯参数。设置通讯参数后, CANopen 主站才可以对变频器的参数进行读写操作。

| 参数     | 参数名称    | 参数值   | 含义                     |
|--------|---------|-------|------------------------|
| F00.02 | 命令源选择   | 2     | 运转命令由通讯卡控制             |
| F00.04 | 主频率源A选择 | 6     | 频率命令由通讯卡给定             |
| F10.12 | 通讯卡站号   | 1-127 | EM760变频器在CANOPEN网络中的站号 |
| F10.15 | 总线波特率   | 0-3   | CANOPEN总线侧通讯波特率        |
| H 11   |         | •     |                        |

表 4.1-1 变频器参数设定

备注:

F10.12 的参数值为变频器在 CANOPEN 网络中的站号,此站号不能与 CANOPEN 主站站 号相同,也不能和其他从站重复。 变频器在工作时更改 F10.12 的参数值无效;当更改 F10.12 的参数值后,变频器须断电后再重新加电 F10.12 的更改值才有效。

F10.15 的参数值为 CANOPEN 主站与 EM760-CM-C1 通讯的波特率设定,要确保 PLC 拨 码设定的波特率与 F10.15 参数设定的波特率一致,不支持正常通讯过程中动态修改总线 波特率。

### 4.2 通讯卡支持的通讯速率及各速率下的通讯距离

CANopen 通讯速率范围为 125kbps 到 1Mbps, 传输线长度需视传输速率而决定, 传输 距离范围可从 25m 到 500m。EM760-CM-C1 通讯卡支持的通讯速率及各通讯速率下的通讯 距离见表 4.2-1。

| 通讯速 (bps) | 125k | 250k | 500k | 1M |  |  |  |
|-----------|------|------|------|----|--|--|--|
| 长度 (m)    | 500  | 250  | 100  | 25 |  |  |  |

表 4.2-1 通讯波特率与传输距离

# 第五章 通讯协议

### 5.1CANopen 协议格式

请求:

| 标示符  |     | 数据区                             |     |     |       |       |    |    |
|------|-----|---------------------------------|-----|-----|-------|-------|----|----|
| 11 位 | 字节1 | 字节1 字节2 字节3 字节4 字节5 字节6 字节7 字节8 |     |     |       |       |    |    |
|      | 命令字 | 索引低                             | 索引高 | 子索引 | 00/xx | 00/xx | 00 | 00 |

应答:

| 标示符  | 数据区 |      |      |     |      |      |      |      |
|------|-----|------|------|-----|------|------|------|------|
| 11 位 | 字节1 | 字节 2 | 字节 3 | 字节4 | 字节 5 | 字节 6 | 字节 7 | 字节 8 |
|      | 命令字 | 索引低  | 索引高  | 子索引 | XX   | XX   | 00   | 00   |

注:

a: 读命令字为 40, 写为 2B;

b: 一个 CANopen 的地址由索引和子索引构成, 共三个字节。

### 5.2 支持的报文格式及功能介绍

- ▶ SDO 服务: SDO 即服务数据对象,可以用来对变频器参数进行读写;
- ➢ PDO 服务: PDO 即过程数据对象,可以用来传输通讯过程中的实时数据,对变频器进行控制和监控;
- NMT 服务: NMT 即网络管理对象,只有主站具有 NMT 报文发出的权利,从站只能响应, NMT 管理文是主站用来对从站进行状态控制的;
- 心跳报文:从站定时向主站发送心跳报文来告知主站自己当前所处在状态;
- 节点保护:主站按照预先配置好的节点保护周期定时发送远程帧来询问从站,从站 接收到此数据后,以应答的形式报告自己当前所处的状态,注意配置过程中,如果 节点保护时间配置为0表示节点保护功能无效,使用中请注意。

### 5.3 报文格式说明

#### 5.3.1NMT 模块控制报文

只有 NMT-Master 节点能够发送 NMT Module ControlNMT 报文,报文格式如表 A.1 所示 COB-ID 固定是 "0x000",Data0 是命令字占用一个字节如表 A.2 说明。Data1 是 CANopen 网络设备地址占用一个字节当其为 "0"时为广播消息,对网络中的所有从设备有效。

例如:将设备地址是"3"的设备设置为可操作状态,命令"0x000 0x01 0x03"。

| COB-ID | RTR | Data0 | Datal |
|--------|-----|-------|-------|
| 0x000  | 0   | 命令字   | 节点 ID |

表 5.1 NMT 报文

EM760-CM-C1 CANopen 从站通讯模块用户手册

| 命令   | 说明      |
|------|---------|
| 0x01 | 启动节点    |
| 0x02 | 停止节点    |
| 0x80 | 进入预操作状态 |
| 0x81 | 复位节点    |
| 0x82 | 复位通讯    |

表 5.2 NMT 报文命令

### 5.3.2 SD0 报文格式

服务数据对象主要用来传输非时间关键数据,比如参数值。借助 SD0,可以访问设备 对象词典中的条目。

1、读操作

请求报文

| 11 位 ID     | RTR | Byte0 | Byte1     | Byte2     | Byte3   | Byte4 | Byte5 | Byte6 | Byte7 |
|-------------|-----|-------|-----------|-----------|---------|-------|-------|-------|-------|
| 报文标识符       | 数据帧 | 命令码   | 地址<br>(L) | 地址<br>(H) | 子索<br>引 |       |       |       |       |
| 600+Node_ID | 0   | 40    | XX        | XX        | XX      |       |       |       |       |
| 应答报文        |     |       |           |           |         |       |       |       |       |

| 11 位 ID     | RTR | Byte0   | Byte1     | Byte2     | Byte3   | Byte4     | Byte5     | Byte6 | Byte7 |
|-------------|-----|---------|-----------|-----------|---------|-----------|-----------|-------|-------|
| 报文标识符       | 数据帧 | 命令<br>码 | 地址<br>(L) | 地址<br>(H) | 子索<br>引 | 内容<br>(L) | 内容<br>(H) |       |       |
| 580+Node ID | 0   | 4B      | XX        | XX        | XX      | XX        | XX        |       |       |

2、写操作

请求报文

| 11 位 ID     | RTR | Byte0 | Byte1     | Byte2     | Byte3   | Byte4     | Byte5     | Byte6 | Byte7 |
|-------------|-----|-------|-----------|-----------|---------|-----------|-----------|-------|-------|
| 报文标识符       | 数据帧 | 命令码   | 地址<br>(L) | 地址<br>(H) | 子索<br>引 | 内容<br>(L) | 内容<br>(H) |       |       |
| 600+Node_ID | 0   | 2B    | XX        | XX        | XX      | XX        | XX        |       |       |

EM760-CM-C1 CANopen 从站通讯模块用户手册

应答报文

| 11 位 ID     | RTR | Byte0   | Byte1     | Byte2     | Byte3   | Byte4      | Byte5          | Byte6     | Byte7   |
|-------------|-----|---------|-----------|-----------|---------|------------|----------------|-----------|---------|
| 报文标识符       | 数据帧 | 命令<br>码 | 地址<br>(L) | 地址<br>(H) | 子索<br>引 | 数据<br>1    | 数据<br>2        | 数据<br>3   | 数据<br>4 |
| 580+Node_ID | 0   | 60      | XX        | XX        | XX      | 正确:<br>出错: | 参数内容<br>SD0 操作 | 、<br>失败错误 | 码       |

#### 5.3.3 过程数据对象 (PDO)

主要功能是实时性要求高的过程数据传输,主要用来做从站监视、控制和周期性输入输出。可以传输 1-8 字节的过程数据。

主机发

| 11 位 ID     | Byte0 | Byte1 | Byte2 | Byte3 | Byte4 | Byte5 | Byte6 | Byte7 |
|-------------|-------|-------|-------|-------|-------|-------|-------|-------|
| 报文标识符       | 数据1   | 数据1   | 数据 2  | 数据 2  | 数据3   | 数据3   | 数据 4  | 数据4   |
| 200+Node_ID | XX    | XX    | XX    | XX    | XX    | XX    | XX    | XX    |
|             |       |       |       |       |       |       |       |       |

从机回

| 11 位 ID     | Byte0 | Byte1 | Byte2 | Byte3 | Byte4 | Byte5 | Byte6 | Byte7 |
|-------------|-------|-------|-------|-------|-------|-------|-------|-------|
| 报文标识符       | 数据1   | 数据1   | 数据 2  | 数据 2  | 数据 3  | 数据3   | 数据 4  | 数据4   |
| 180+Node_ID | XX    | XX    | XX    | XX    | XX    | XX    | XX    | XX    |

说明:

a、11 位 ID 的分配是:

PD01: 接收(0x200)+节点地址,发送(0x180)+节点地址

PD02: 接收(0x300)+节点地址,发送(0x280)+节点地址

PD03: 接收(0x400)+节点地址,发送(0x380)+节点地址

PD04: 接收(0x500)+节点地址,发送(0x480)+节点地址

b、PD0 一帧数据最多传输 4 个字,即 4 个参数,用户可以自行配置,数据字节的个数取 决于用户的配置。

# 第六章 通讯举例

### 6.1 参数地址映射

变频器功能码地址映射至区 0x2000~0x20FF,映射是规则性的对应,如下:

| Index(索引)                  | Sub_index (子索引) |
|----------------------------|-----------------|
| 2000H + Group (变频器参数组)     | Member(子参数)+1   |
| 例如:我们要对参数 F12.12 (CANope   | en 扩展卡通讯地址)进行操作 |
| Index = 2000H + 0CH =      | 200CH           |
| $Sub_index = 0x0C + 01H =$ | ODH             |
| 进行 CANopen 通讯时的索引就是 2000   | CH,子索引就是 ODH。   |

### 6.2 变频器操作举例

设定变频器 CANopen 从站地址为 6,通过参数码 F10.12 设定,以下内容的节点地址都 为 6。

1、读变频器命令源通道

读变频器功能码"F00.07", 主站发送 CANopen 报文如表 6.1 所示。

表 6.1 读 F00-07 主站发送报文

| 报文标识 (Hex) | RTR | 数据(Hex)                 |
|------------|-----|-------------------------|
| 0x606      | 0   | 40 00 20 08 00 00 00 00 |

变频器响应 CANopen 报文如表 6.2 所示。功能码 F0.07 的值是"0x1388",变频器当前命令源是通讯通道。

表 6.2 读 F00-07 变频器响应报文

| 报文标识 (Hex) | RTR | 数据 (Hex)                |
|------------|-----|-------------------------|
| 0x586      | 0   | 4B 00 20 08 88 13 00 00 |
|            |     |                         |

2、写变频器命令源通道

写变频功能码 F00.07 为"3000", 主站发送 CANopen 报文如表 6.3 所示。

表 6.3 写 F00.07 主站发送报文

| 报文标识 (Hex) | RTR | 数据(Hex)                               |
|------------|-----|---------------------------------------|
| 0x606      | 0   | 2B 00 20 08 B8 0B 00 00               |
|            |     | • • • • • • • • • • • • • • • • • • • |

变频器响应 CANopen 报文如表 6.4 所示,功能码 F00.07 改写值"3000",当前命令源 设置为面板通道。

表 6.4 写 F00-07 变频器响应报文

|           | 1100 01 / | <b>~</b> 97曲 111-2114人  |
|-----------|-----------|-------------------------|
| 报文标识(Hex) | RTR       | 数据(Hex)                 |
| 0x586     | 0         | 60 00 20 08 B8 0B 00 00 |

### 6.3 过程数据传输举例

以 PD01 的接收映射为【控制字】+【频率给定】,发送映射为【状态字】+【运行频率】 为例,说明 PD0 传输的规则:

接收:

|     | 报文标识 (Hex) | 数据(Hex)     |
|-----|------------|-------------|
|     | 0x206      | 01 00 10 27 |
| 发送: |            |             |
|     | 报文标识 (Hex) | 数据(Hex)     |
|     | 0x206      | 01 00 88 13 |

说明:

由于映射了2个参数,所以接收到主站发送的请求报文就只有4个字节(2个字), 第一个字为控制字,发送内容为0001即启动命令,2710H为十进制10000,表示频率给定 为F00.07当前设定值的百分比,此时为100%;

应答报文中回复 0001 表示从机的状态字,为运行状态,1388H 为十进制 5000,表示当前运行频率为 50.00HZ。

# 第七章 故障及指示灯

## 7.1 CANOPEN 指示灯说明

| 通讯卡当前状态      | READY(绿) | ERR (红) | RUN (绿) |
|--------------|----------|---------|---------|
| 初始化状态        | ON       | OFF     | OFF     |
| 预操作状态        | ON       | OFF     | 慢闪      |
| 操作状态         | ON       | OFF     | ON      |
| 停止状态         | ON       | OFF     | 快闪      |
| Modbus 故障    | ON       | 慢闪      | OFF     |
| CANopen 通讯超时 | ON       | ON      | OFF     |
| 总线脱离 Busoff  | 与 RUN 交替 | 慢闪烁     | 交替慢闪烁   |
| 工厂自检         | ON       | ON      | ON      |

| 闪烁定义 | 说明                                       |
|------|------------------------------------------|
| 快闪   | $\underbrace{125ms_{\nu}}_{125ms_{\nu}}$ |
| 慢闪   |                                          |

## 7.2 故障及排除

| 故障名称       | 产生原因                                                          | 排除方法                                 |
|------------|---------------------------------------------------------------|--------------------------------------|
| Modbus 故障  | 变频器侧出现异常,串行通讯没有<br>回复数据                                       | 整个系统断电重启,如果还<br>不能解决,请联系厂家           |
| CANOPEN 故障 | 选件卡间隔 1.5 秒没有收到总线<br>上的数据,可能 CANH 和 CANL 短接<br>或者断线,或者 PLC 异常 | 检查 CANH 和 CANL 的硬件接<br>线,检查 PLC 是否故障 |

# 第八章 应用范例

本章以台达 PLC 配专用模块做为主站为例,具体说明网络连接的建立、基本通讯功能的实现等。

## 8.1 主从网络说明

1、主站: 台达 DVP28SVPLC 主机 + DVPCOPM (CANopen 通讯模块)

2、从机: EM760 变频器 + EM760-CM-C1 (CANopen 通讯选件卡)

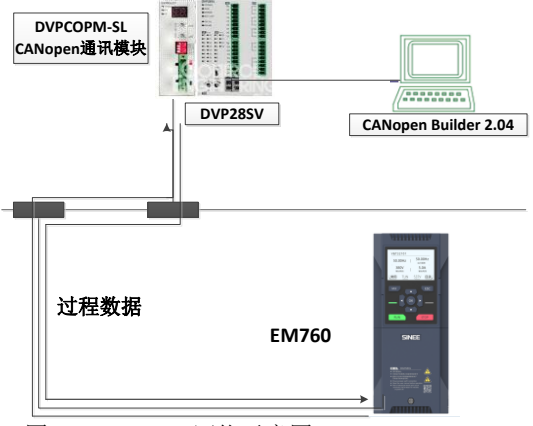

图 8.1 CANopen 网络示意图

## 8.2 建立连接的过程

- 1、变频器参数设定,具体参看第4章,通讯设定。
- 2、在中达电通官网下载 CANopen 组态软件 <u>CANOPENBUILDER</u> 安装之后,打开【CANopen Builder】如图 8.2 所示:

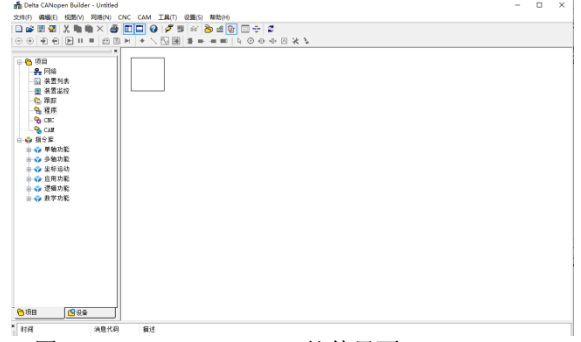

图 8.2 CANopen Builder 软件界面

3、在正弦官网下载【CANopen EDS】文件,点击 CANopen Builder 菜单栏工具→EDS 操作, 文件的安装参照系统提示选择使用的变频器,按照指引安装完成并为你的设备选择图标:

| 注册设备完成                                 |         |           |             | ×  |
|----------------------------------------|---------|-----------|-------------|----|
| EDS<br>Operation                       | 确认新注册的设 | 备的信息.     |             |    |
| U,                                     | 此设备将被加  | 1入设备列表:   |             |    |
|                                        | 厂商名称:   | SINEE     |             |    |
|                                        | 产品名称:   | CAN-4.0kw |             |    |
| ······································ | 图标:     |           |             |    |
|                                        |         |           |             |    |
|                                        |         |           |             |    |
|                                        |         |           |             |    |
|                                        |         |           | < 上一步(B) 完成 | 取消 |

图 8.3 EDS 文件安装界面

4、点击"在线"按钮,弹出"选择通讯通道"的界面,显示的单元 ID 为1 的设备为主站, 点击确定,进入从站扫描过程,假设当前网络中只有2 号从站,那么扫描的结果如下图示:

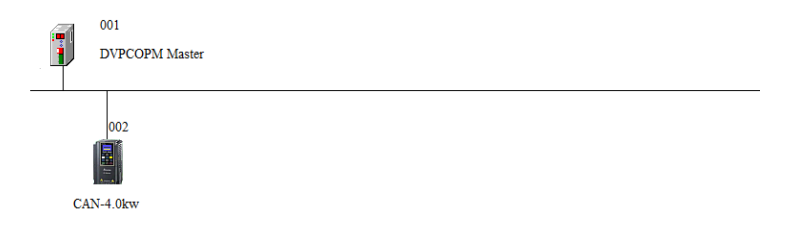

8.4 从站扫描界面

由于扫描过程是从节点 2-节点 127 依次扫描,所以假如已经找到网络中的节点,就 没必要等到扫描结束,中途可以点击"取消"来终止扫描。

5、双击 CAN-4.0KW 的图标,进入节点配置界面,如下图示,在节点配置界面可以进行 SDO 配置、PDO 配置、错误控制协议。配置完成后点击确定。

EM760-CM-C1 CANopen 从站通讯模块用户手册

| 节点信   | [息(Hex) |               |          |    |               |         | 销       | 误控制    | 协议           |   |   |                     |
|-------|---------|---------------|----------|----|---------------|---------|---------|--------|--------------|---|---|---------------------|
| ٧ſ    | 商代码:    | 000           | 000344   | 1  |               |         | -       | asheno | <b>志</b> ) 里 |   |   |                     |
| ⊻i    | 设备类型:   | 备类型: 00010192 |          |    |               | 3401200 | ниш     |        |              |   |   |                     |
| Mă    | □品代码:   | 000           | 00000    | 1  |               | 紧       | 急报文CO   | B-ID:  | 82           |   |   |                     |
| ⊠ k   | 坂本:     | 000           | 00000    | 1  |               | No      | deguard | COB-I  | D: 702       |   |   |                     |
| EDS文  | 件提供的P   | DO            |          |    |               |         |         |        |              |   |   |                     |
| Index | PDO 名称  | (             |          |    | 类型            | In      | Event   | ^      | 导出EDS        |   |   |                     |
| 1400  | Receive | e PDO1        | par.     |    | 5             | -       | -       |        |              |   |   |                     |
| 1401  | Receive | e PDO2        | par.     |    | 5             | -       | -       | 1      | 添加           |   |   |                     |
| 1402  | Receive | e PDOG        | PDO3 par |    | 5             | -       | -       |        | 100 A DH     |   |   |                     |
| 1403  | Receive | PD04          | par.     |    | 5             | -       | -       |        | 删除           |   |   |                     |
| 1800  | Transmi | it PDO1 pa    |          |    | nsmit PDO1 pa |         |         | 5      | 0            | 0 | 1 | ر مرد با او بلس بلس |
| 1801  | Transmi | it PDC        | 2 pa.    |    | 5             | 0       | 0       | 1      | BEXPU        |   |   |                     |
| 1802  | Transm  | it. PDC       | 3 na.    |    | 5             | 0       | 0       | ~      |              |   |   |                     |
| 已配置   | 的PDO    |               |          |    |               |         |         |        |              |   |   |                     |
| I     | COB-ID  | R/T           | 长        | 类? | 型指            | İ述      |         |        | PDO映射        |   |   |                     |
| 1400  | 202     | Rx            | 4        | 5  | R             | xPDO 1  |         |        | 属性           |   |   |                     |
| 1800  | 182     | Tx            | 4        | 5  | T:            | RPDO 1  |         |        |              |   |   |                     |
|       |         |               |          |    |               |         |         |        | 确定           |   |   |                     |
|       |         |               |          |    |               |         |         |        | 面演           |   |   |                     |

8.5节点配置界面

6、双击主站图标 (DVPCOMP Master),进入"节点列表配置"界面,在"可用节点"列表 中选中 002 号节点,添加到右侧"节点列表"中,完成后如如 8.6 所示:

| 配置列表           |                   |   |         |      |   | 配置列表    |                        |   |                |                         |
|----------------|-------------------|---|---------|------|---|---------|------------------------|---|----------------|-------------------------|
| 可用节点           |                   |   | 节点列表:   |      |   | 可用节点:   |                        |   | 节点列表:          |                         |
| Node-ID<br>002 | 设备名称<br>CAN-4.0kw | > | Node-ID | 设备名称 |   | Node-ID | 设备名称                   | 2 | Node-ID<br>002 | 设备名称<br>CAN-4.0kw       |
|                |                   | < |         |      |   |         |                        | < |                |                         |
| 输出列表           |                   |   |         |      |   | 输出列表    |                        |   | 输入列表           |                         |
| 设备             | 设备映射              | ^ | 设备      | 设备映射 | ^ | 设备      | 设备映射                   | ^ | 设备             | 设备映射                    |
| 6282_L         |                   |   | D6032 L |      |   | D6282_L | [002]RxPDO-Control_Wor | d | D6032 L        | [002]TxPDO-Status Word  |
| 06282_H        |                   |   | D6032_H |      |   | D6282_H | [002]RxPDO-Control_Wor | d | D6032_H        | [002] TxPDO-Status_Word |
| D6283_L        |                   |   | D6033_L |      |   | D6283_L | [002]RxPD0-Control_700 | 1 | D6033_L        | [002] TxPD0-F1800       |
| 06283_H        |                   |   | D6033_H |      |   | D6283_H | [002]RxPD0-Control_700 | 1 | D6033_H        | [002] TxPD0-F1800       |
| 06284_L        |                   |   | D6034_L |      |   | D6284_L |                        |   | D6034_L        |                         |
| 06284_H        |                   |   | D6034_H |      |   | D6284_H |                        |   | D6034_H        |                         |
| 06285_L        |                   |   | D6035_L |      |   | D6285_L |                        |   | D6035_L        |                         |
| 06285_H        |                   |   | D6035_H |      |   | D6285_H |                        |   | D6035_H        |                         |
| D6286_L        |                   |   | D6036_L |      |   | D6286_L |                        |   | D6036_L        |                         |
| D6286_H        |                   |   | D6036_H |      |   | D6286_H |                        |   | D6036_H        |                         |
| D6287_L        |                   |   | D6037_L |      |   | D6287_L |                        |   | D6037_L        |                         |
| D6207_R        |                   |   | D6037_H |      |   | D6287_H |                        |   | D6037_H        |                         |
| NO200_P        |                   | ~ | D0038_L |      | ~ | D0288_L |                        | ¥ | D6038_L        |                         |

8.6 添加节点到网络

7、至此,配置已完成,现在需要将配置好的从节点下载到主站 PLC 中,如下图示,点击界面中"下载"按钮,进入到下载界面。

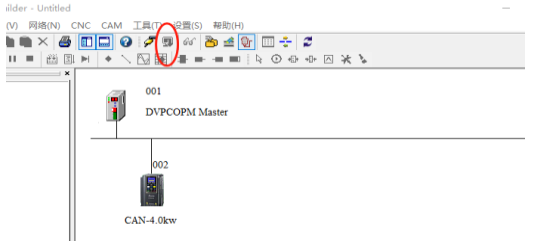

8.7 配置下载界面

#### 8.3 SD0 实现方法

一般而言,通讯建立连接后,用户可能需要对设备(变频器)参数进行修改,那么就要用到 SD0 服务,而 SD0 服务目前有两种实现方法:

#### 8.3.1 通过配置软件实现

用户可以在 CANopen Builder 界面,右键点击 002 从站,点击参数编辑,变频器所 有的参数都已经通过 EDS 文件映射到此界面,用户可以根据需要对参数进行读写。

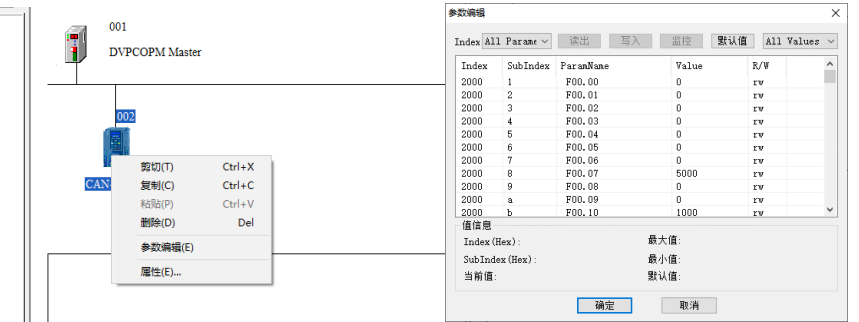

8.8 变频器参数编辑界面

#### 8.3.1 通过 PLC 编程实现

(1) SDO 请求信息的数据格式如下表

| DIC元件  |   |    |                |    |    |    | 请求 | 信息 |   |   |    |   |   |   |   |   |   |
|--------|---|----|----------------|----|----|----|----|----|---|---|----|---|---|---|---|---|---|
| FLC 几件 |   | 15 | 14             | 13 | 12 | 11 | 10 | 9  | 8 | 7 | 6  | 5 | 4 | 3 | 2 | 1 | 0 |
| D6250  | 信 | 请求 | 请求 ID 命令码      |    |    |    |    |    |   |   |    |   |   |   |   |   |   |
| D6251  | 息 | 保留 | R留 数据长度        |    |    |    |    |    |   |   |    |   |   |   |   |   |   |
| D6252  | 头 | 类型 | 2 节点地址         |    |    |    |    |    |   |   |    |   |   |   |   |   |   |
| D6253  |   | 索引 | 索引高字节 索引低字节    |    |    |    |    |    |   |   |    |   |   |   |   |   |   |
| D6254  | 信 | 保留 | 7              |    |    |    |    |    |   | 忴 | 索引 |   |   |   |   |   |   |
| D6255  | 息 | 数据 | <del>द</del> 1 |    |    |    |    |    |   | 数 | 据( | ) |   |   |   |   |   |
| D6256  | 数 | 数捷 | 数据 3 数据 2      |    |    |    |    |    |   |   |    |   |   |   |   |   |   |
| D6257- | 据 | 促应 | Ţ              |    |    |    |    |    |   |   |    |   |   |   |   |   |   |
| D6281  |   | 休日 | 1              |    |    |    |    |    |   |   |    |   |   |   |   |   |   |

命令码:固定为01;

请求 ID: 每发送一帧 SDO 请求信息,必须为这笔信息分配一个请求 ID, CANopen 主站通 过请求 ID 号识别每一笔请求信息,当完成一次通讯,欲进行下一次通讯时,必须修改此 ID,请求 ID 的取值范围为 00H-FFH。

数据长度:信息数据的数据长度,最大值为8,单位,字节。

节点地址: CANopen 网络中从节点的节点地址

类型:在 SDO 请求信息中 01H 表示 SDO 读数据服务,02H 表示 SDO 写数据服务。

(2) SD0 回复信息的数据格式如下表:

| PLC 元件 15 14 15   D6000 信 请求 ID 15 14 15 |   |    |             | 请求 | 信息 |    |    |   |   |      |    |   |   |   |   |   |   |
|------------------------------------------|---|----|-------------|----|----|----|----|---|---|------|----|---|---|---|---|---|---|
| PLC 几件                                   |   | 15 | 14          | 13 | 12 | 11 | 10 | 9 | 8 | 7    | 6  | 5 | 4 | 3 | 2 | 1 | 0 |
| D6000                                    | 信 | 请求 | ξID         |    |    |    |    |   |   | 状    |    |   |   |   |   |   |   |
| D6001                                    | 息 | 保留 | 留 数据长度      |    |    |    |    |   |   |      |    |   |   |   |   |   |   |
| D6002                                    | 头 | 类型 | Ĩ           |    |    |    |    |   |   | 节点地址 |    |   |   |   |   |   |   |
| D6003                                    |   | 索引 | 索引高字节 索引低字节 |    |    |    |    |   |   |      |    |   |   |   |   |   |   |
| D6004                                    | 信 | 保留 | 7           |    |    |    |    |   |   | 子    | 索引 |   |   |   |   |   |   |
| D6005                                    | 息 | 数捷 | 数据1 数据0     |    |    |    |    |   |   |      |    |   |   |   |   |   |   |
| D6006                                    | 数 | 数捷 | 数据 3 数据 2   |    |    |    |    |   |   |      |    |   |   |   |   |   |   |
| D6007-                                   | 据 | 保留 | 1           |    |    |    |    |   |   |      |    |   |   |   |   |   |   |

状态码:

| 状态码  | 说明                      |
|------|-------------------------|
| 0    | 无数据传输请求                 |
| 1    | SD0 信息传送成功              |
| 2    | SDO 信息正在传送处理中           |
| 3    | Error-SD0 传送信息通信超时      |
| 4    | Error-命令码不合法            |
| 5    | Error-传送数据长度不合法         |
| 6    | Error-回复数据长度不合法         |
| 7    | Error-类型码不合法            |
| 8    | Error-节点地址错误            |
| 9    | 错误信息(参考 SD0 回复信息中的错误代码) |
| А    | 保留                      |
| B-FF |                         |

请求 ID: 正常情况下,与请求信息中的请求 ID 相同

数据长度:信息数据的数据长度,最大值为20,单位,字节。

节点地址: CANopen 网络中目标设备的节点地址。

类型: SD0 回复信息中 43H 表示读了 4 个字节数据, 4BH 表示读了 2 个字节数据, 4FH 表示读了一个字节数据, 60H 为写数据的返回,例如写参数成功后,在 SD0 的回复信息中的 类型就为 60H。

(3) 读参数举例

以下程序是读 F00.07 的当前值,其当前值为 50.00, PLC 程序如下:

| M1002                              |      | K257  | KU    |
|------------------------------------|------|-------|-------|
|                                    | ZRST | D6000 | D6031 |
| 启始正向(<br>RUN的瞬间<br>′On′ <b>)</b> 脉 |      |       |       |
|                                    |      | K257  | К0    |
|                                    | ZRST | D6250 | D6281 |

| MO |   |      |       | N207  |
|----|---|------|-------|-------|
|    | h | MOV  | H101  | D6250 |
|    |   |      |       |       |
|    |   |      |       |       |
|    | F |      |       | K4    |
| -  | h | MOV  | H4    | D6251 |
|    |   |      |       |       |
|    | - |      |       |       |
|    | - |      |       | K259  |
|    | h | MOV  | H103  | D6252 |
|    |   |      |       |       |
|    | L |      |       |       |
|    | Г |      |       | K8192 |
|    | h | MOV  | H2000 | D6253 |
|    |   |      |       |       |
|    |   |      |       |       |
|    | Г |      |       | K8    |
| L  |   | MOVP | H8    | D6254 |

| 装置名称  | 批注 | 状态 | 设置值 | 当前值 (16bits) | 当前值 (32bits) | 浮点数          | 型态   | T, C设置状态 |
|-------|----|----|-----|--------------|--------------|--------------|------|----------|
| D6000 |    |    |     | H101         | H60101       | F0.000       | 16进制 |          |
| D6001 |    |    |     | H6           | H4B030006    | F8585222.000 | 16进制 |          |
| D6002 |    |    |     | H4B03        | H20004B03    | F0.000       | 16进制 |          |
| D6003 |    |    |     | H2000        | H82000       | F0.000       | 16进制 |          |
| D6004 |    |    |     | H8           | H13880008    | F0.000       | 16进制 |          |
| D6005 |    |    |     | H1388        | H1388        | F0.000       | 16进制 |          |
| D6006 |    |    |     | HO           | HO           | F0.000       | 16进制 |          |
|       |    |    |     |              |              |              |      |          |

#### (4) 写参数举例

以下 PLC 例程是将 3 号从站的 F00.07 改为 30.00HZ

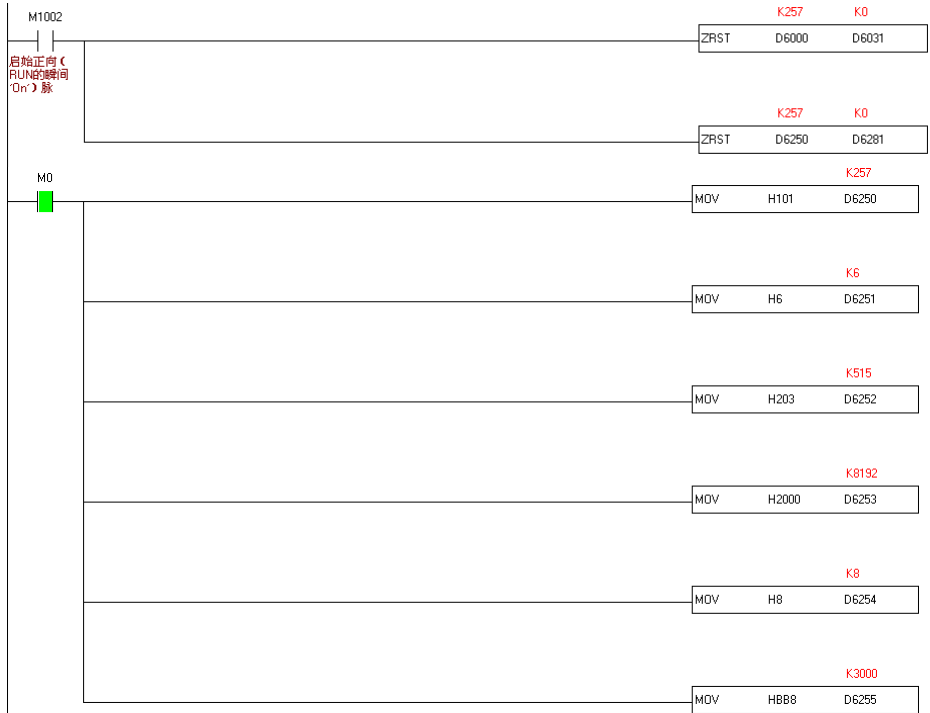

### 回复数据可以通过 PLC 的装置监控来查看,如下表示:

| 装置名称  | 批注 | 状态 | 设置值 | 当前值 (16bits) | 当前值 (32bits) | 浮点数                       | 型态   | T, C设置状态 |
|-------|----|----|-----|--------------|--------------|---------------------------|------|----------|
| D6000 |    |    |     | H101         | H40101       | F0.000                    | 16进制 |          |
| D6001 |    |    |     | H4           | H60030004    | F37758196868060282880.000 | 16进制 |          |
| D6002 |    |    |     | H6003        | H20006003    | F0.000                    | 16进制 |          |
| D6003 |    |    |     | H2000        | H82000       | F0.000                    | 16进制 |          |
| D6004 |    |    |     | H8           | HBB80008     | F0.000                    | 16进制 |          |
| D6005 |    |    |     | HBB8         | HBB8         | F0.000                    | 16进制 |          |
| D6006 |    |    |     | HO           | HO           | F0.000                    | 16进制 |          |
|       |    |    |     |              |              |                           |      |          |

8.4 PD0 实现方法

PD0 为过程数据对象,主要进行实时数据的传输,比如通讯过程中的控制字、速度给定、状态字、运行速度等。

● 举例:

例如要求控制变频器以给定的频率运行或者停止,要求返回变频器的当前状态和当 前运行频率。

那么 PD01 的接收应该要配置为控制字和速度给定。PD01 的发送应该要配置为状态字和速度反馈。

● PDO 配置说明:

PDO 接收的第一个字必须为控制字

| 节点ID         | : 2                                     |                  |               | 4                     | 3称:                  | CAN-4.01 | κv      |      |              | PDO映射       |              |              |              |   | > |
|--------------|-----------------------------------------|------------------|---------------|-----------------------|----------------------|----------|---------|------|--------------|-------------|--------------|--------------|--------------|---|---|
| 节点值          | 息(Hex)                                  |                  |               |                       |                      |          | 1       | 误控制  | 办议           | Index       | 1600h        |              | 名称 RxPDO 1   |   |   |
| Ø٢           | 商代码:                                    | (码: 0000034A     |               |                       |                      |          |         | 08   |              |             |              |              |              |   |   |
| ⊠ 8          | : 歴类番                                   | 00010192         |               |                       | 日初初時任                |          |         |      | EDS义件提供的参数   |             |              |              |              |   |   |
| Mř           | 品代码:                                    | · 00000007       |               |                       | 紧急报文COB-ID: 82       |          |         | 82   | I            | Sub         | R/V          | 对象名称         |              | î |   |
|              | i太·                                     | * 00000001       |               |                       | Nedeward COR-TD: 702 |          |         | 702  | 6040         | 0           | RW           | Control_Word |              |   |   |
| E 10         | ▶ ○ ○ ○ ○ ○ ○ ○ ○ ○ ○ ○ ○ ○ ○ ○ ○ ○ ○ ○ |                  |               | Nodeguard CoB-ID. 102 |                      |          | 6041    | 0    | RO           | Status_Word |              |              |              |   |   |
| EDS文化        | 牛提供的P                                   | DO               |               |                       |                      |          |         |      |              | 6042        | 0            | RW           | Control_7001 |   |   |
| Index        | DDO 欠秒 #                                |                  |               | Te                    | Event                | A [      | Ettene  | 6043 | 0            | RW          | Control_7002 |              |              |   |   |
| Index        | 101 110-1210- M-12                      |                  | III LVenc     |                       | 44000                | 6044     | 0       | RW   | Control_7003 |             |              |              |              |   |   |
| 1400         | JO Receive PDO1 par 5                   |                  | 5             | -                     | -                    | -        |         | 6045 | 0            | RW          | Control_7004 |              |              |   |   |
| 1401         | Kecelv                                  | ive PDO2 par 5   |               | -                     | -                    | - 10     | 添加      | 6046 | 0            | RW          | Control_7005 |              |              |   |   |
| 1402         | Receiv                                  | re PDO3 par 5    |               | 5                     | -                    | -        | -       | mico | 6047         | 0           | RW           | Control_7006 |              | ~ |   |
| 1403<br>1800 | Transm                                  | e PDO4<br>it PDO | par.<br>)1 pa |                       | 5<br>5               | -        | -       |      | 朝藤           | 已映身         | 的参数          | 1            |              |   |   |
| 1801         | Transmit PDO2 pa 5                      |                  |               | 0                     | 0                    |          | BIEIGEN | True | Sub          | 것요?         | 高称           | 本型           |              |   |   |
| 1802         | Transm                                  | it. PDC          | 03 п.я.       |                       | 5                    | n        | n       | *    |              | 040         | 0            | Conto        |              |   |   |
| 已配责          | B3PD0                                   |                  |               |                       |                      |          |         |      |              | 6040        | 0            | Contr        | -1 7001      |   |   |
| I            | COB-ID                                  | R/T              | 长             | 类                     | 민 招                  | i述       |         |      | 地。映射         | 0042        | 0            | Contra       | 101_7001     |   |   |
| 1400         | 202                                     | Rx               | 4             | 5                     | Ra                   | PDO 1    | -       |      | 属性           |             |              |              |              |   |   |
| 1800         | 182                                     | Tx               | 4             | 5                     | Ta                   | PDO 1    |         |      |              |             |              |              |              |   |   |
|              |                                         |                  |               |                       |                      |          |         |      | 确定           |             |              |              |              |   |   |
|              |                                         |                  |               |                       |                      |          |         |      | 取消           |             |              | -            | <b>宿定 取消</b> |   |   |

图 8.9 PDO 接收配置界面

PD0 发送的第一个字必须为状态字

| TRID                    | 2                  |                                                             |                 | *  | 利: [    | CAN-4.01       | cu.     |          |            | PUOURI         |              |              |              |  |          |
|-------------------------|--------------------|-------------------------------------------------------------|-----------------|----|---------|----------------|---------|----------|------------|----------------|--------------|--------------|--------------|--|----------|
| 节点信息(Hex) 错误:           |                    |                                                             |                 |    |         | 误控制            | 办议      | Index    | 1A00h      |                | 名称: TxPD0 1  |              |              |  |          |
| ☑ 厂商代码: 0000034A        |                    |                                                             |                 | E  | ažtisno | v <del>x</del> |         |          |            |                |              |              |              |  |          |
| ⊠₩                      | 备类型:               | 000                                                         | 10192           |    |         |                |         |          |            | ED2X           | 1+121+111    |              |              |  |          |
| Ø۶                      | 品代码:               | 000                                                         | 00007           |    |         | "緊"            | 急报文CO   | B-ID:    | 82         | I Sub R/W 对象名标 |              |              |              |  | <u>^</u> |
| □版本: 00000001           |                    |                                                             | Nodeguard COB-T |    |         | 702            | 6040    | 0        | RW         | Control_Word   |              | -            |              |  |          |
|                         |                    |                                                             | _               |    |         |                |         | 6041     | 0          | NU             | Status_Word  |              |              |  |          |
| EDSX                    | +提供的PI             | 00                                                          |                 |    |         |                |         |          |            | 6042           | 0            | DW DW        | Control_7001 |  |          |
| Index                   | PDO名称              |                                                             |                 |    | 类型      | In             | Event   | ^        | 导出EDS      | 6044           | 0            | R.W.         | Control_7002 |  |          |
| 400 Receive PD01 par    |                    | 5                                                           | -               | -  |         |                | 6045    | 0        | DIF        | Control 7004   |              |              |              |  |          |
| 1401                    | Receive            | cceive PDO2 par 5<br>cceive PDO3 par 5<br>cceive PDO4 par 5 |                 | 5  |         |                |         | 汤tn      | 0          | RW             | Control_7004 |              |              |  |          |
| 1402                    | Receive            |                                                             |                 | 5  | -       | -              |         | 77977264 | 6047       | 0              | RW           | Control 7006 |              |  |          |
| 1403                    | Receive            |                                                             |                 | 5  | -       | -              |         | 删除       |            |                |              |              |              |  |          |
| 1800                    | Transmi            | t PDO                                                       | l pa.           |    | 5       | 0              | 0       |          | 白史公和の      | ○ 已除き          | 柏蘭参教         |              | T.           |  |          |
| 1801                    | Transmit PDO2 pa 5 |                                                             | 5               | 0  | 0       |                | ELEXIDO | T        | Sub        | 지 会 소          | 称            | 未刑           |              |  |          |
| 1802 Transmit PD03 na 5 |                    | 5                                                           | n               | n  | *       | /              | 0.11    | 0        | Chanter    | - W1           |              |              |              |  |          |
| 已配置                     | AJPDO              |                                                             |                 |    |         |                |         | -        | DD o Db Ba | 6142           | 0            | Figon        | s_word       |  |          |
| I                       | COB-ID             | R/T                                                         | ŧ               | 类型 | 描       | 述              |         | -        | PDURMAN    | 0143           | 0            | F 1800       |              |  |          |
| 1400                    | 202                | Rx                                                          | 4               | 5  | Rx      | PDO 1          |         |          | 属性         |                |              |              |              |  |          |
| 1800                    | 182                | Tx                                                          | 4               | 5  | Tx      | PDO 1          | 0       |          |            |                |              |              |              |  |          |
|                         |                    |                                                             |                 |    |         |                |         |          | 确定         |                |              |              |              |  |          |
|                         |                    |                                                             |                 |    |         |                |         |          | 即道         |                |              | 7.2          | ÷ 101%       |  |          |

图 8.10 PDO 发送配置界面

注意: 对于 EM760 系列变频器, PZD (1A00H) 地址配置使用范围说明如下表:

| 产品型号  | 软件版本(F12.24) | PZD 配置地址范围不可用 |
|-------|--------------|---------------|
| EM760 | ≥100.00      | PZD 区全部可用     |

#### ● PLC 程序

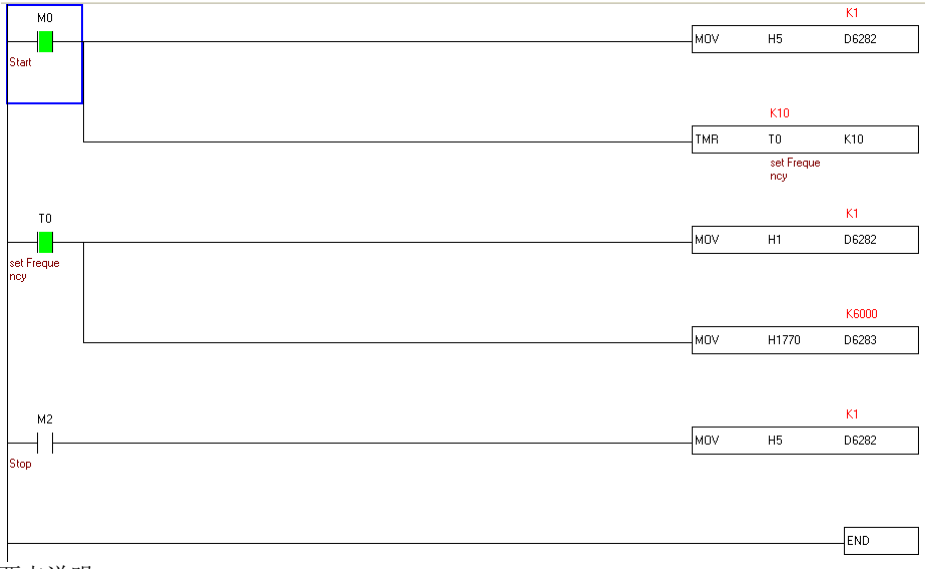

两点说明:

- a、如果不能正常运行,应该有以下两个原因: 变频器参数 F00.02 命令源选择没有选择为通讯控制; 变频器参数 F00.04 主频率源选择没有选择为主频率通讯给定;
- b、实际的运行频率= (D6283/100)% \* F00.07,例子中实际的运行频率为(10000/100)% \* F00.07 = 1\*50.00 = 50.00HZ。